## Website and On-line Services: Sheffield Credit Union

At Sheffield Credit Union, you can now manage most of your everyday account needs through the on-line area of our website. This guide tells you how to apply for a loan whether you are a member or not, and how to join and apply for a loan if you are not a member already.

| 🔞 🚳 Sheffield Credit Union | 🖋 Customize 📮 0 🕂                  | New 🧳 Edit Page                   |                             |                                                                                                    |           | -                                |                                | Howdy, Jackie Hallewell 🖂 🔍 |
|----------------------------|------------------------------------|-----------------------------------|-----------------------------|----------------------------------------------------------------------------------------------------|-----------|----------------------------------|--------------------------------|-----------------------------|
|                            | Home                               | About News                        | Contact us                  | Find us                                                                                                    | 🏭 Join us | APPLY FOR A LOAD                 | N: ONLINE SERVICES >           |                             |
|                            | Sheffie<br>Credi                   | ld<br><b>t Union</b>              |                             | Savi                                                                                                    | ngs 🗸     | Loans ∽ O                        | ther Services ~                |                             |
| A AXIN S                   |                                    |                                   |                             | and the second second se |           | Savings Acc<br>Flexible and secu | counts<br>re savings solutions |                             |
| 33                         | Sheffield<br>a not-for<br>and loan | l Credit<br>-profit s<br>s provic | Union<br>savings<br>ler for | is<br>s                                                                                                    |           | FIND OUT MORE                    |                                |                             |
|                            | people a<br>Yorkshir               | cross So<br>e.                    | outh                        | Riter.                                                                                                    |           | Great value loans                | Dans<br>from £100 to £10,000   |                             |
|                            | Making a Differe                   | nce View all >                    | Latest N                    | Vews                                                                                                    | View      | LOAN CALCULATO                   | on><br>oll Membership          |                             |

Even if you are not yet a member, you can join and apply for a loan this way.

If you know you would like to apply for a loan, click on "Apply for a Loan" – if you are not a member, it will take you through the joining process first. Have your passport or driving licence ready, if you have one. You are less likely to have to provide more information to the office if you have either of these. Use the "Join us" link instead if you simply want to join to save.

| Home About News                                 | Contact us  Find us  Join us  APPLY FOR A LOAN ONLINE SERVICES                                                                                                    |
|-------------------------------------------------|----------------------------------------------------------------------------------------------------|
| Sheffield<br>Credit Union                       | Savings Y Loans Y Other Services Y                                                                                                    |
| How                                             | to Apply                                                                                                    |
| Applying                                        | for our personal loans is quick and easy.                                                                                                    |
| If you are alr<br>personal loa<br>loan at the s | ready a member of Sheffield Credit Union you can apply for a<br>an online 24/7. Not a member yet? You can join and apply for a<br>same time on the link below.                                                                |
| Apply for<br>informat                           | r a Loan Online: (click here after reading the tion below)                                                                                                    |
| It will take a<br>you have fin<br>that we can   | round 10 minutes to complete your loan application and once<br>nished you will just need to send us your bank statements so<br>begin assessing your application.                                                              |
| • If this is<br>2 years,<br>and pro<br>show o   | s your first loan with us (or if you have not had a loan in the last<br>) we will require your most recent 3 months bank statements<br>sof of any other income which you have stated which doesn't<br>n your bank statements. |

When you have clicked to apply for a loan online, you will be taken to a screen where you need to indicate if you are a member already. If yes, you will need to provide your member number. If no, you will need to provide your National Insurance Number. If you do not know your member number, please ring the office on 0114 2760787 or email <u>admin@sheffieldcreditunion.com</u>.

| Sheffield<br>Credit Union                                                                    | ONLINE SERVICES |
|----------------------------------------------------------------------------------------------|-----------------|
| « BACK TO SCU HOME PAGE                                                                      |                 |
| If you are not already a credit union member, select 'No' to apply to join the credit union. |                 |
| If you are over 18 you can apply for a loan at the same time as joining if you want to.      |                 |
| Adults over the age of 16 can join as full members, but you must be 18 to apply for a loan.  |                 |
| Are you currently a member of Sheffield Credit Union Ltd ?                                   | ~ ·             |
|                                                                                              |                 |
| Next                                                                                         |                 |
|                                                                                              |                 |
| Copyright © 2016 Kesho Systems. All rights                                                   | ; reserved.     |

If you are a member, you will be able to progress straight to the loan application

| Sheffield<br>Credit Union | ONLINE SERVICES |
|---------------------------|-----------------|
| ♦ BACK TO SCU HOME PAGE   |                 |
|                           |                 |
|                           |                 |
| Step 1 - Loan information |                 |
| Loan amount:              | •               |
| Loan term:                | select ~        |
| Loan purpose:             | select V        |
| If other, please state:   |                 |
|                           |                 |
|                           | Next            |

You will need to work through each step, and click on "next" when you have completed that page. You can click back if you realise you need to amend anything through the process. If you aren't sure about anything – such as the loan term or loan amount, please enter the values you feel would be most suitable for you.

| Step 2 - Personal Information |                      |                                            |
|-------------------------------|----------------------|--------------------------------------------|
| Household status:             |                      | Owner Occupied 🗸                           |
| Home address:                 | House number / name: | 1 🗸 •                                      |
|                               | Flat number:         | if applicable                              |
|                               | Street name:         | Flat Street 🗸                              |
|                               | Town:                | Sheffield                                  |
|                               | District:            |                                            |
|                               | Post code            | S1 2AA                                     |
| Time at address:              |                      | yy × years mm × months this field required |
| Home telephone number:        |                      |                                            |
| Mobile telephone number:      |                      |                                            |
| Dependants: (under 16)        |                      | Select × this test is required             |
|                               | Back                 | Next                                       |

You will need to complete all of the required fields, or you will not be able to progress to the next step.

In the income and expenditure section, you will need to enter something in each box, even if this is zero. Whichever column you choose to fill, the other columns should auto-fill with the equivalent amounts.

| Step 4 - Income and Expenditure |        |             |          |         |
|---------------------------------|--------|-------------|----------|---------|
| Income                          | Weekly | Fortnightly | 4 Weekly | Monthly |
| Wages:                          | 120    |             |          |         |
| Partner's wages:                | 0      |             |          |         |
| Tax credits:                    | 75.00  |             |          |         |
| Child benefit:                  | 20.70  | 41.40       |          |         |
| Pension:                        | 0      |             |          |         |
| other (specify)                 | 0      |             |          |         |
| other (specify)                 | 0      |             |          |         |
| Totals                          | 215.7  | 431.4       |          |         |
|                                 |        |             |          |         |
| Expenditure                     | Weekly | Fortnightly | 4 Weekly | Monthly |
| Mortage/Rent/Board:             | 100    |             |          |         |
| Council tax:                    | 20     |             |          |         |
| Buildings & contents insurance: | 10     |             |          |         |

Where you are ticking to agree to terms and conditions, you will see a link to click to read the guide or information that is being referred to before ticking .

| DECLARATION                                                                                                    |                                                                                                    |
|----------------------------------------------------------------------------------------------------|----------------------------------------------------------------------------------------------------|
|                                                                                                    |                                                                                                    |
| I confirm that the information I have provided for this loan application with Sheffield these details are due to change in the near future, and that should they change, I reference checks and other enquiries in accordance with the data use condense information on our computer files.   •(please tick to acknowledge) | I Credit Leter in two and accurate. I confirm to the best of my belief that none o<br>in keep Sheffield Credit Uniter informed. I also authorise you to make any credi<br>& full guides available here in relation to this application, and to hold your |
| If we need to contact you for any reason regarding your application, what is the best number to phone ?                                                                                                    |                                                                                                    |

Please make sure that you follow the instructions to email, send or drop in your bank statements and proof of income, as we cannot assess your loan without this information.

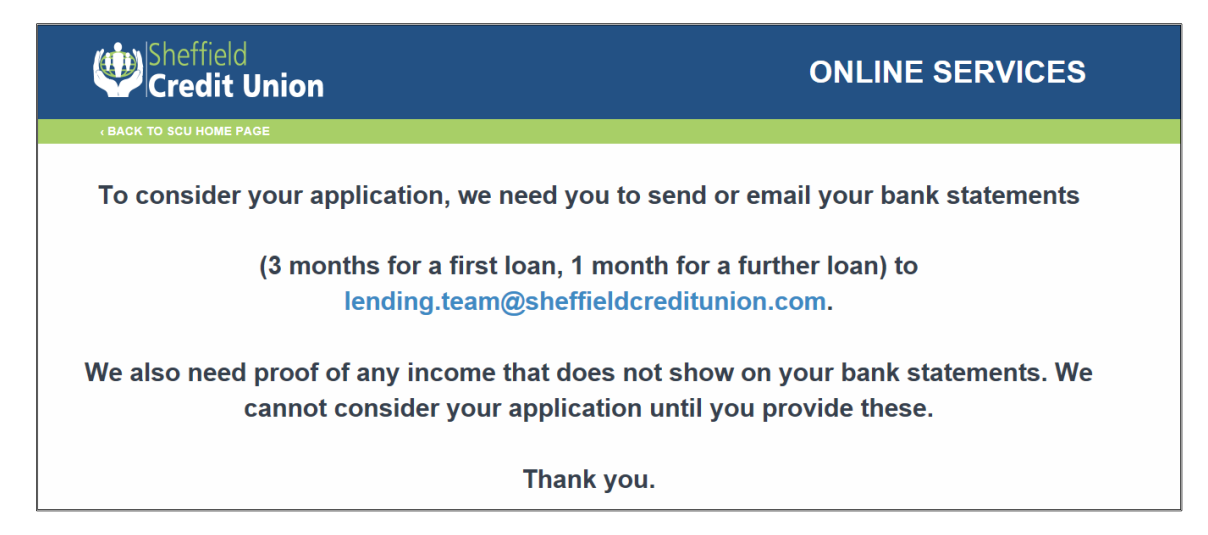

If you are not already a member, you will need to follow the instructions to join as a member before completing the loan application shown above.

When you have applied, you will receive an email receipt for your application and an email showing the information you have submitted. Please check your junk box if you do not see these.

## JOINING AS A MEMBER TO ACCESS SAVINGS, LOANS AND OTHER SERVICES

Please note, the membership fee must be paid in order to apply for any of our products and services, including loans.

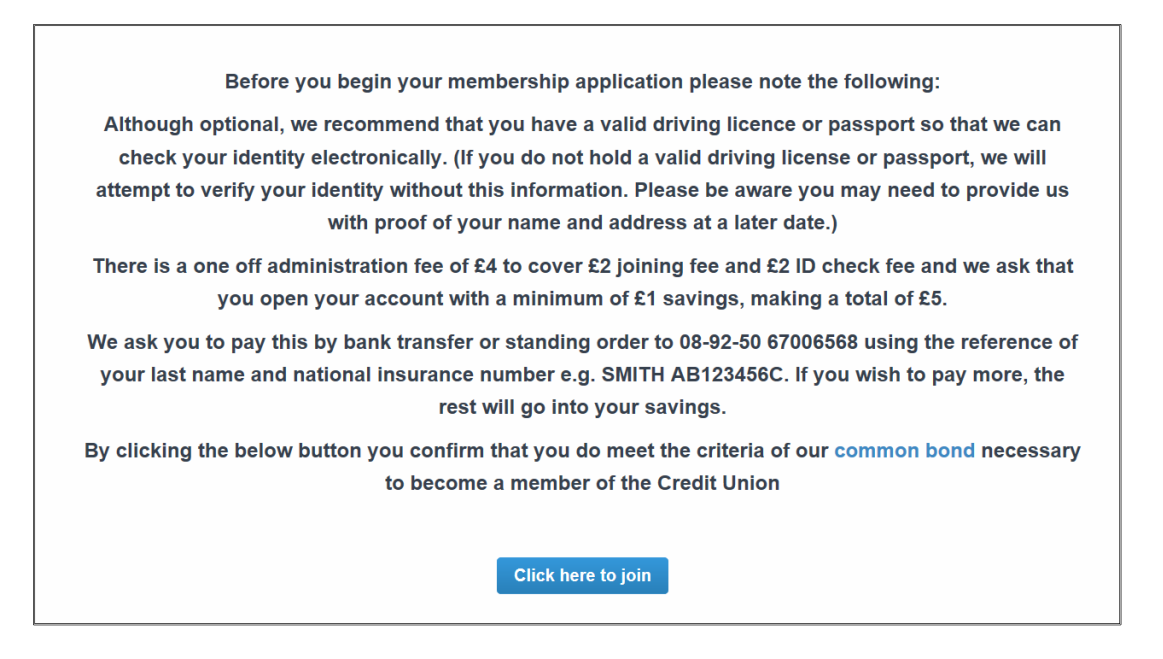

Enter your Driving Licence number or Passport number <u>very</u> carefully. If this passes the ID check, you will not need to bring further ID to the office. If you would rather join in the office and bring your ID and proof of address, this can be done, and the joining fee will then be only £2 plus £1 savings deposit.

| Step 2 - IDV                                                           |                                                                                  |                                                                                 |                                                            |                                                              |                                           |
|------------------------------------------------------------------------|----------------------------------------------------------------------------------|---------------------------------------------------------------------------------|------------------------------------------------------------|--------------------------------------------------------------|-------------------------------------------|
| Although optional, w<br>(If you do not hold a<br>with proof of your na | e recommend that you h<br>valid driving license or p<br>ame and address at a lat | nave a valid driving licence or<br>passport, we will attempt to ve<br>er date.) | passport so that we can o<br>rify your identity without th | heck your identity electroni<br>his information. Please be a | cally.<br>ware you may need to provide us |
| Driving licence num                                                    | ber                                                                              |                                                                                 |                                                            |                                                              |                                           |
|                                                                        | MORGA                                                                            | 5. MO<br>657054                                                                 | RGABS7054SM9U 36                                           | IJ                                                           |                                           |
| Passport number                                                        |                                                                                  |                                                                                 |                                                            |                                                              |                                           |
|                                                                        |                                                                                  | 925076473306R                                                                   | BOST 117F2007162<                                          | ~~08                                                         |                                           |

Next of kin is required – this should be somebody who you would wish to leave your savings to should anything happen to you.

| Step 3 - Next of KIN      |                                |                             |
|---------------------------|--------------------------------|-----------------------------|
| Next of kin full name:    |                                |                             |
| Relationship to you:      |                                |                             |
|                           |                                |                             |
| Next of kin address:      | House number / name:           |                             |
|                           | Flat number:                   | if applicable               |
|                           | Street name:                   |                             |
|                           | Town:                          |                             |
|                           | District:                      |                             |
|                           | Post code:                     |                             |
|                           |                                |                             |
| Contact telephone number: |                                |                             |
|                           |                                |                             |
|                           | THIS PERSON WILL BE REGISTERED | AS YOUR BENEFICIARY ACCOUNT |

The additional information is useful to us. If you select "do" accept marketing and wish to have statements by email, we will only send this from Sheffield Credit Union. We do not send marketing from other companies. This helps us to keep you informed, and reduces the damage to the environment.

| Step 6 - Additional information                                                                                                    |                     |
|----------------------------------------------------------------------------------------------------|---------------------|
| Landlord (if none please write n/a) *                                                                                                    | SCC                 |
| How did you hear about us? •                                                                                                    | radio advert $\sim$ |
| If other, please state ·                                                                                                    | n/a                 |
| Do you consider yourself to have a disability/limiting long term illness that may affect your ability to access our services?                                                            | no v                |
| Do you have any mental health or mental capacity issues that you believe may affect your ability to manage your money or understand the terms and conditions of your account ? $\ \cdot$ | no v                |
|                                                                                                    |                     |
| Marketing & Taxation                                                                                                    |                     |
| Choose if you wish to receive annual statements from the credit union via email. Statements not sent via email will be sent via post.                                                    | do 🗸                |
| Choose if you wish to receive promotional information from the credit union via email. $\ \star$                                                                                         | do 🗸                |
| Do you pay tax outside of the United Kingdom ? *                                                                                                    | No                  |
|                                                                                                    |                     |

Once you have completed your application, you will be invited to apply for a loan straight away. Please complete all the fields and follow the instructions, or simply close the screen if you simply wish to join and save at this point.

Again you will receive a receipt for your membership application and a copy of what you have submitted in an email, along with reminder instructions of how to pay your membership fee. Please check your junk box if you do not receive these.

## On-line Services: A Guide to your 24-7 account access

So, you are a member and you want to access your balances, make withdrawals and see your transactions on-line. How do you do this? Click on "ONLINE SERVICES"

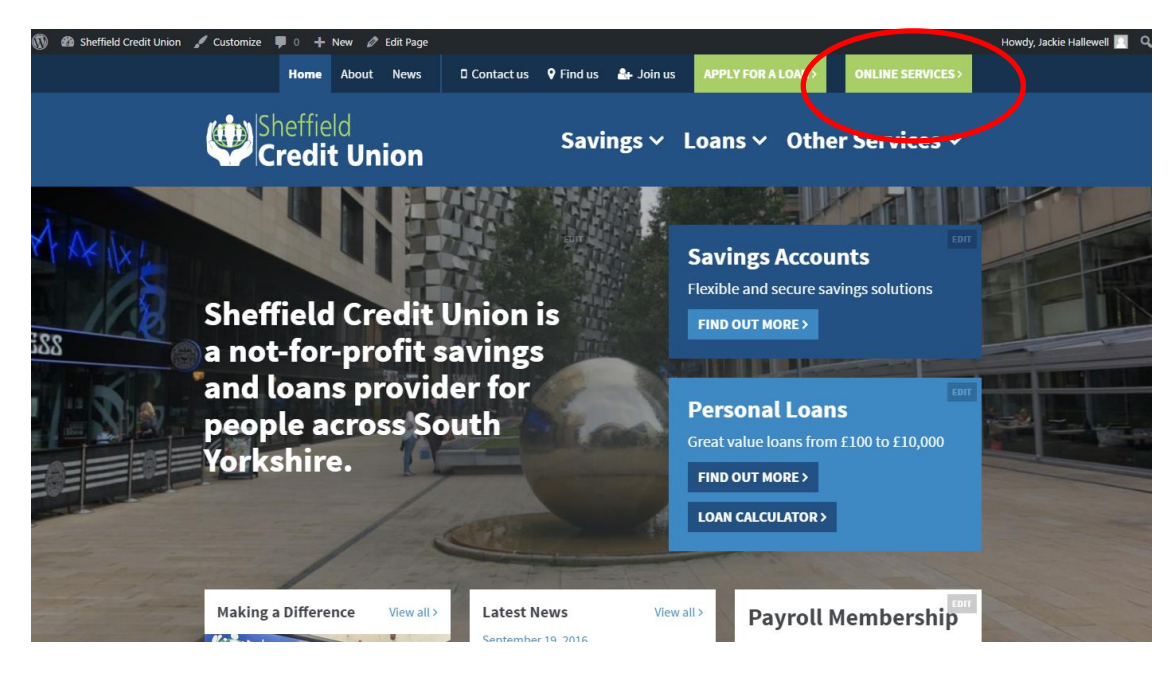

Click to "Register Here" if it is the first time you have visited the on-line area.

| Sheffield Credit Union  | O                                          | NLINE SERVICES                                                                                        |
|-------------------------|--------------------------------------------|----------------------------------------------------------------------------------------------------|
| « BACK TO SCU HOME PAGE |                                            |                                                                                                    |
| Membership Number:      | â                                          | Not yet<br>registered?                                                                                |
| PIN:                    | ₫ Φ                                        | It's free & easy to register.<br>24/7 access to your account.                                         |
| Date of Birth:          | dd v / mm v / yy v                         | check your balances<br>view a mini statement<br>transfer money                                        |
| TO USE TH               | E ONLINE AREA YOU MUST BE A MEMBER         | apply online for a loan<br>amend personal details<br>request or print forms<br>send an online enquiry |
| AND HAVE REC            | SISTERED FOR IT: REGISTER HERE / JOIN HERE | bontact the credit union                                                                              |

Complete all parts of the simple registration form and click the blue button at the bottom to register.

| Please cor                                                                                                    | mplete this f                                                                                                    | form to register for the                                                        | It's easy to register<br>free.                                                                                                    | and it's                                                                                                    |
|----------------------------------------------------------------------------------------------------|----------------------------------------------------------------------------------------------------|---------------------------------------------------------------------------------|----------------------------------------------------------------------------------------------------|----------------------------------------------------------------------------------------------------|
|                                                                                                    | Membe                                                                                                    | ers' Area                                                                       | You can access you                                                                                                    | r account                                                                                                    |
| Fields marked with an " *" an                                                                                                    | e mandatory.                                                                                                    |                                                                                 | 24/7 keeping you ri<br>date.                                                                                                    | ght up to                                                                                                    |
| Membership number:                                                                                                    |                                                                                                    | •                                                                               |                                                                                                    |                                                                                                    |
| Full name:                                                                                                    |                                                                                                    | *                                                                               | → check your balance                                                                                                    | es                                                                                                    |
| First line of address and post                                                                                                    | code:                                                                                                    | Address line 1<br>Postcode                                                      | → view a mini staten                                                                                                    | nent                                                                                                    |
| Date of birth:                                                                                                    |                                                                                                    | dd ✔ / mm ✔ / yy ✔ *                                                            | → transfer money                                                                                                    |                                                                                                    |
| NI number:                                                                                                    |                                                                                                    | *                                                                               | → apply online for a                                                                                                    | loan                                                                                                    |
| Home phone number:                                                                                                    |                                                                                                    | Enter without spaces                                                            | amend nersonal d                                                                                                    | otaile                                                                                                    |
| Mobile phone number:                                                                                                    |                                                                                                    | Enter without spaces                                                            |                                                                                                    |                                                                                                    |
| E-mail address:                                                                                                    |                                                                                                    | *                                                                               | ··· request or print to                                                                                                    | rms                                                                                                    |
| Your 'PIN' is required each tin                                                                                                    | me you want to login to                                                                                                    | the members' area                                                               | → send an online end                                                                                                    | quiry                                                                                                    |
| Enter your preferred 4-digit P                                                                                                    | PIN                                                                                                    | *                                                                               |                                                                                                    |                                                                                                    |
| Confirm your PIN                                                                                                    |                                                                                                    | *                                                                               |                                                                                                    |                                                                                                    |
| Your 'login password' is requir                                                                                                    | red each time you want                                                                                                    | to login to the members' area                                                   |                                                                                                    |                                                                                                    |
| Note: This password is case s                                                                                                    | sensitive, please use sor                                                                                                    | nething memorable.                                                              |                                                                                                    |                                                                                                    |
| Enter your login password                                                                                                    |                                                                                                    | *                                                                               |                                                                                                    |                                                                                                    |
| Contirm your login password                                                                                                    | ord' is required each the                                                                                                    | *                                                                               |                                                                                                    |                                                                                                    |
| Your share withdrawal passwo                                                                                                    | ord must be between 6                                                                                                    | and 12 characters with at least one digit, one u                                | pper                                                                                                    |                                                                                                    |
| case letter, one lower case let                                                                                                    | tter and one special syn                                                                                                    | nbol ("!@#\$%").                                                                |                                                                                                    |                                                                                                    |
| Share Withdrawal Password:                                                                                                    |                                                                                                    | *                                                                               |                                                                                                    |                                                                                                    |
| Confirm your Share Withdraw                                                                                                    | val Password:                                                                                                    | *                                                                               |                                                                                                    |                                                                                                    |
| I Select to the Trems and<br>ad Conditions'<br>newsletters from the credit unic<br>annual statements from the cre<br>prevent sp<br>ers, what is                                                                                                    | d Conditions'<br>on via email.<br>adit union via email.<br>am, usir<br>5 2 + 4:                                                                                                    | ng only                                                                         |                                                                                                    |                                                                                                    |
| a Conditions'<br>newsletters from the credit unic<br>annual statements from the cre<br>prevent sp<br>ers, what is<br>Register                                                                                                    | on via email.<br>dit union via email.<br>am, usir<br>5 2 + 4:                                                                                                    | ng only                                                                         |                                                                                                    |                                                                                                    |
| a Conditions'<br>newsletters from the credit unic<br>annual statements from the cre<br>prevent sp<br>ers, what is<br>Register<br><b>Credit</b>                                                                                                    | d conditions'<br>on via email.<br>dit union via email.<br>am, usir<br>s 2 + 4:<br><b>Union</b>                                                                                          | ng only                                                                         |                                                                                                    |                                                                                                    |
| a Conditions'<br>newsletters from the credit unic<br>annual statements from the cre<br>prevent sp<br>ers, what is<br>Register                                                                                                    | ar (conditions'<br>on via email.<br>am, usin<br>s 2 + 4:<br>Union<br>Union                                                                                                    | ng only                                                                         | NOT YET REG                                                                                                    | ISTERED?                                                                                                    |
| a Conditions'<br>newsletters from the credit unic<br>annual statements from the cre<br>prevent sp<br>ers, what is<br>Register                                                                                                    | d Conditions'<br>on via email.<br>am, usin<br>s 2 + 4:<br>Union<br>Union                                                                                                    | ng only                                                                         | NOT YET REG<br>It's easy to rej                                                                                                    | ISTEREDP<br>Jister and it's                                                                                                    |
| I Select to the Trems and<br>ad Conditions'<br>newsletters from the credit unic<br>annual statements from the cre<br>prevent sp<br>ers, what is<br>Register<br><b>Credit</b>                                                                                                    | d Conditions'<br>on via email.<br>am, usir<br>s 2 + 4:<br>Union<br>onir<br>onir                                                                                                    | ng only                                                                         | NOT YET REG<br>It's easy to ref<br>free.<br>You can access                                                                                                    | ISTERED?<br>Jister and it's<br>your account                                                                                                    |
| I [Select ] to the 'Terms and<br>ad Conditions'<br>newsletters from the credit unic<br>annual statements from the cre<br>prevent sp<br>pers, what is<br>Register<br><b>Credit</b>                                                                                                    | on via email.<br>am, usin<br>3 2 + 4:<br>Union<br>onlin<br>s been submitt                                                                                                    | ng only                                                                         | NOT VET REG<br>It's easy to ref<br>free.<br>24/7 keeping yo                                                                                                    | ISTERED?<br>Jister and it's<br>your account<br>nu right up to                                                                                   |
| I Select V to the 'Terms and<br>ad Conditions'<br>newsletters from the credit unic<br>annual statements from the cre<br>prevent sp<br>ers, what is<br>Register<br><b>Credit</b>                                                                                                    | d Contitions'<br>on via email.<br>ddt union via email.<br>am, usir<br>5 2 + 4:<br>Union<br>Onlin<br>s been submitt<br>een confirmed we shall                                            | ng only<br>                                                                     | NOT YET REC<br>It's easy to rep<br>free.<br>You can access<br>24/7 keeping yo<br>date.                                                                                                    | ISTERED?<br>Joser and it's<br>your account<br>u right up to                                                                                     |
| a Conditions'<br>newsletters from the credit unic<br>annual statements from the credit<br>prevent sp<br>pers, what is<br>Register<br><b>Credit</b><br><u>Your request has</u><br>Once your details have be<br>account is activated.<br>You can now dose this bro                                                                 | d Conditions'<br>on via email.<br>ddt union via email.<br>am, usir<br>5 2 + 4:<br>Union<br>onlir<br>s been submitt<br>een confirmed we shall<br>weer window.                            | ng only<br>                                                                     | NOT YET REG<br>No access<br>You can access<br>You can access<br>You c                                                                                                    | ISTEREDP<br>JISter and it's<br>your account<br>your account<br>un right up to                                                                   |
| a Conditions'<br>hewsletters from the credit unic<br>annual statements from the credit<br>prevent sp<br>pers, what is<br>Register<br>Credit<br>Your request has<br>Once your details have be<br>account is activated.<br>You can now close this bro<br>Please check your span fill                                               | d Conditions'<br>on via email.<br>dit union via email.<br>am, usir<br>s 2 + 4:<br>Union<br>onir<br>s been submitt<br>een confirmed we shall<br>weser window.<br>ter or junk box.        | ng only<br>• PIN Request<br>ed.<br>I contact via Email you to let you know when | NOT YET REG<br>It's easy to rei<br>free.<br>You can access<br>You can access<br>You can                                                                                                    | ISTEREDP<br>Jister and it's<br>your account<br>uu right up to<br>Mances<br>istement                                                             |
| a Conditions'<br>hewsletters from the credit unic<br>annual statements from the cre<br>prevent sp<br>pers, what is<br>Register<br>Credit<br>Vour request has<br>Once your details have by<br>action is activited.<br>You can now close this bro<br>Please check your spam fill                                                   | d Conditions'<br>on via email.<br>ddt union via email.<br>am, usir<br>s 2 + 4:<br>Union<br>onlir<br>s been submitt<br>een confirmed we shall<br>wyser window.<br>ter or junk box.       | ng only<br>                                                                     | NOT YET REG<br>It's easy to rej<br>free.<br>You can access<br>your online<br>• check your bi<br>• view a mini si<br>• transfer mon.                                                                                                    | ISTEREDP<br>plster and it's<br>your account<br>uu right up to<br>Mances<br>tatement<br>sy                                                       |
| a Conditions'<br>ad Conditions'<br>newsletters from the credit unic<br>annual statements from the credit<br>prevent sp<br>ers, what is<br>Register<br>Credit<br>Vour request has<br>Once your details have be<br>account is activited.<br>You can now close this bro<br>Please check your spam fill                              | d conditions'<br>on via email.<br>addit union via email.<br>am, usir<br>s 2 + 4:<br>Union<br>onir<br>s been submitt<br>een confirmed we shall<br>weser window.<br>ter or junk box.      | ng only                                                                         | vour online<br>+ transfer moint<br>+ transfer moint                                                                                                    | ISTEREDP<br>Ister and it's<br>your account<br>uu right up to<br>alances<br>tatement<br>iy<br>yor a baan                                         |
| a Conditions'<br>rewsletters from the credit unic<br>annual statements from the credit<br>prevent sp<br>ers, what is<br>Register<br>Credit<br>Vour request has<br>Once your details have be<br>account is activated.<br>You can now close this bro<br>Please check your spam fill                                                | d Contritions'<br>on via email.<br>adtunion via email.<br>am, usir<br>s 2 + 4:<br><b>Union</b><br>onir<br>s been submitt<br>een confirmed we shall<br>wseer window.<br>ter or junk box. | ng only                                                                         | vour online<br>+ view a mini si<br>+ apply online fi                                                                                                    | ISTEREDP<br>JISTER and it's<br>your account<br>nu right up to<br>ilances<br>itatement<br>ay<br>or a loan                                        |
| I [Select > to the 'Terms and<br>ad Conditions'<br>newsletters from the credit unic<br>annual statements from the cre<br>prevent sp<br>pers, what is<br>Register<br><b>Credit</b><br><u>Vour request hase</u><br>Once your details have be<br>account is activated.<br>You can now close this bro<br>Please check your spam fill | d Conditions'<br>on via email.<br>am, usin<br>s 2 + 4:<br>Union<br>onin<br>s been submitt<br>een confirmed we shall<br>wwser window.<br>ter or junk box.                                | ng only                                                                         | vour online<br>vour online<br>vour o | ISTEREDP<br>pister and it's<br>your account<br>bu right up to<br>Mances<br>tatement<br>sy<br>or a loan<br>ral details                           |
| I [Select > to the 'Terms and<br>ad Conditions'<br>newsletters from the credit unic<br>annual statements from the cre<br>prevent sp<br>ers, what is<br>Register<br><b>Credit</b><br><u>Vour request has</u><br>Once your details have be<br>account is activated.<br>You can now dose this bro<br>Please check your spam fill    | d Conditions'<br>on via email.<br>adm, usin<br>s 2 + 4:<br>Union<br>onir<br>s been submitt<br>een confirmed we shall<br>wave window.<br>ter or junk box.                                | ng only                                                                         | NOT VET REG           It's easy to ref           free.           Your online                                                                                                    | ISTERED?<br>jister and it's<br>your account<br>ou right up to<br>alances<br>tatement<br>sy<br>or a loan<br>nal details<br>nt forms              |
| a Conditions'<br>newsletters from the credit unic<br>annual statements from the credit<br>prevent sp<br>ers, what is<br>Register<br><b>Credit</b><br><u>Vour request has</u><br>Once your details have be<br>account is activated.<br>You can now close this bro<br>Please check your spam fill                                  | d Conditions'<br>on via email.<br>ddt union via email.<br>am, usir<br>s 2 + 4:<br>Union<br>onlir<br>s been submitt<br>een confirmed we shall<br>weser window.<br>ter or junk box.       | e PIN Request ed. I contact via Email you to let you know when                  | your online<br>your online<br>your o | ISTEREDP<br>pister and it's<br>your account<br>ou right up to<br>alances<br>tatement<br>oy<br>or a loan<br>nal details<br>nt forms<br>e enquiry |

receive your empile confirmation, you can go back to "ONUNE SEDVICES" and le

Once you receive your email confirmation, you can go back to "ONLINE SERVICES" and log on by entering your details. Make sure you keep your passwords and PIN number safe, and do not tell these to anybody else.

AND REGULATED BY THE PRUDENTIAL REGULATION AUTHORITY AND THE FINANCIAL CONDUCT AUTHORITY. FRN X00000X, FOR DETAILS VISIT: WWW.FCA.ORG.UK/REGISTER

| Sheffield<br>Credit Union    | O                                                                                    | NLINE SERVICES                |
|------------------------------|--------------------------------------------------------------------------------------|-------------------------------|
| <b>GACK TO SCU HOME PAGE</b> |                                                                                      |                               |
|                              |                                                                                      |                               |
|                              | 400                                                                                  | Not yet                       |
| Membership Number:           |                                                                                      | registered?                   |
| PIN                          | •••• <u>ā</u> ©                                                                      | It's free & easy to register. |
|                              |                                                                                      | 24/7 access to your account.  |
|                              | 01 • / 01 • / 80 •                                                                   | check your balances           |
| Date of Birth:               |                                                                                      | view a mini statement         |
|                              | NEXT                                                                                 | transfer money                |
|                              |                                                                                      | apply online for a loan       |
|                              |                                                                                      | amend personal details        |
| TO USE THE                   | E ONLINE AREA, YOU MUST BE A MEMBER                                                  | request or print forms        |
| AND HAVE REGI                | STERED FOR IT' REGISTER HERE / JOIN HERE                                             | send an online enquiry        |
| Forgotten your <b>PIN</b>    | ? - click here   Forgotten your Login Password ? - click here   Forgotten both ? - c | ontact the credit union       |

Complete your details on the screen, clicking NEXT and entering your password at the next screen, then "LOGIN". If you have forgotten either your password or your PIN, follow the instructions on the screen.

| Sheffield<br>Credit Unio        | n                                | ONLINE SERVICES                                                                                                    |
|---------------------------------|----------------------------------|----------------------------------------------------------------------------------------------------|
| <b>« BACK TO SCU HOME PAGE</b>  |                                  |                                                                                                    |
| Password:<br>  Forgotten your F | Please enter your login password | Not yet<br>pegistered?         Its free & easy to register.         24/7 access to your account.         check your balances         view a mini statement         transfer money         apply online for a loan         amend personal details         request or print forms         send an online enquiry |

« BACK TO SCU HOME PAGE

At the summary, click to continue.

You are now in your secure area. On the right is a list of what you can do here. Click on each one to explore your account and the functions that are available.

| Sheffield Credit Union                                                                |                                                                                | ONLINE SERVI                                                          | CES |
|---------------------------------------------------------------------------------------|--------------------------------------------------------------------------------|-----------------------------------------------------------------------|-----|
| « BACK TO SCU HOME PAGE                                                               |                                                                                |                                                                       |     |
|                                                                                       | BALANCE ENQ                                                                    | Balance enquiry<br>Contact Us<br>Downloadable for<br>Loan application | ms  |
| Shares & Savings                                                                      | Balance                                                                        | Loan calculator                                                       |     |
| Christmas Account                                                                     | £60.00                                                                         | View Statemen                                                         |     |
| Main Share Account                                                                    | £116.51                                                                        | My 'Inbox'                                                            | 0   |
|                                                                                       |                                                                                | My 'Documents'                                                        | •   |
|                                                                                       |                                                                                | Withdrawal reques                                                     | st  |
| Loans                                                                                 | ( Loan ba<br>Balance                                                           | Iances do not include any accrued interest )                          |     |
| Loan 1                                                                                | £181.58                                                                        | View Statement                                                        |     |
| You currently have 1 missed payments o<br>The total of your arrears is £20.43, please | n your <b>Loan 1</b> account.<br>e contact the office on 0114 252 <sup>-</sup> | 932.                                                                  |     |
|                                                                                       | Last updated: 18 April 2016                                                    | at 15:24                                                              |     |

From the Balance Enquiry screen, you can click on "View Statement" to see your transactions. The following sections will take you to another part of our website, where you can find the information or form or make the application you require:

- Downloadable forms
- Loan application
- Loan calculator

Contact Us will bring up a separate box for you to send a secure enquiry to us. We will contact you in response as soon as we can.

| Withdrawal request                                       |                                                         |   | Contact Us         |  |
|----------------------------------------------------------|---------------------------------------------------------|---|--------------------|--|
|                                                          |                                                         |   | Downloadable forms |  |
| Select account to transfer from:                         | Select                                                  | * | Loan application   |  |
|                                                          |                                                         |   | Loan calculator    |  |
| How much would you like to transfer?                     | £                                                       | * | My information     |  |
|                                                          |                                                         |   | My 'Inbox'         |  |
| Bank details of receiver                                 |                                                         |   | My 'Documents'     |  |
|                                                          |                                                         |   | Withdrawal request |  |
|                                                          | Select from your stored accounts (if any)               |   | Logout             |  |
| Sort code:                                               |                                                         | * |                    |  |
|                                                          |                                                         |   |                    |  |
| Account number:                                          |                                                         | * |                    |  |
|                                                          |                                                         |   |                    |  |
| Building society roll number or reference:               |                                                         |   |                    |  |
|                                                          |                                                         |   |                    |  |
| S                                                        | ecurity                                                 |   |                    |  |
| Please confirm your share withdrawal password:           |                                                         | * |                    |  |
|                                                          |                                                         |   |                    |  |
| If you have forgotten your share withdrawal password you | must contact the credit union office on (0114) 276 0787 |   |                    |  |

The most popular use of the on-line area is "Withdrawal request".

You can withdraw from your Share 1 and Share 2 accounts. You must enter the bank sort code and account number very carefully as we will send your money to the details you enter here. Do not enter a reference unless you have a Building Society roll number. Any other reference will be regarded as a bill payment and you will be charged £2. If you have registered a bank account with us, this will appear in your "stored accounts" box.

We hope you find the on-line area easy to use. If you need any further help or information, please call 0114 2760787 or email <u>admin@sheffieldcreditunion.com</u>.